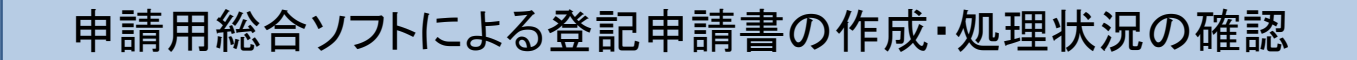

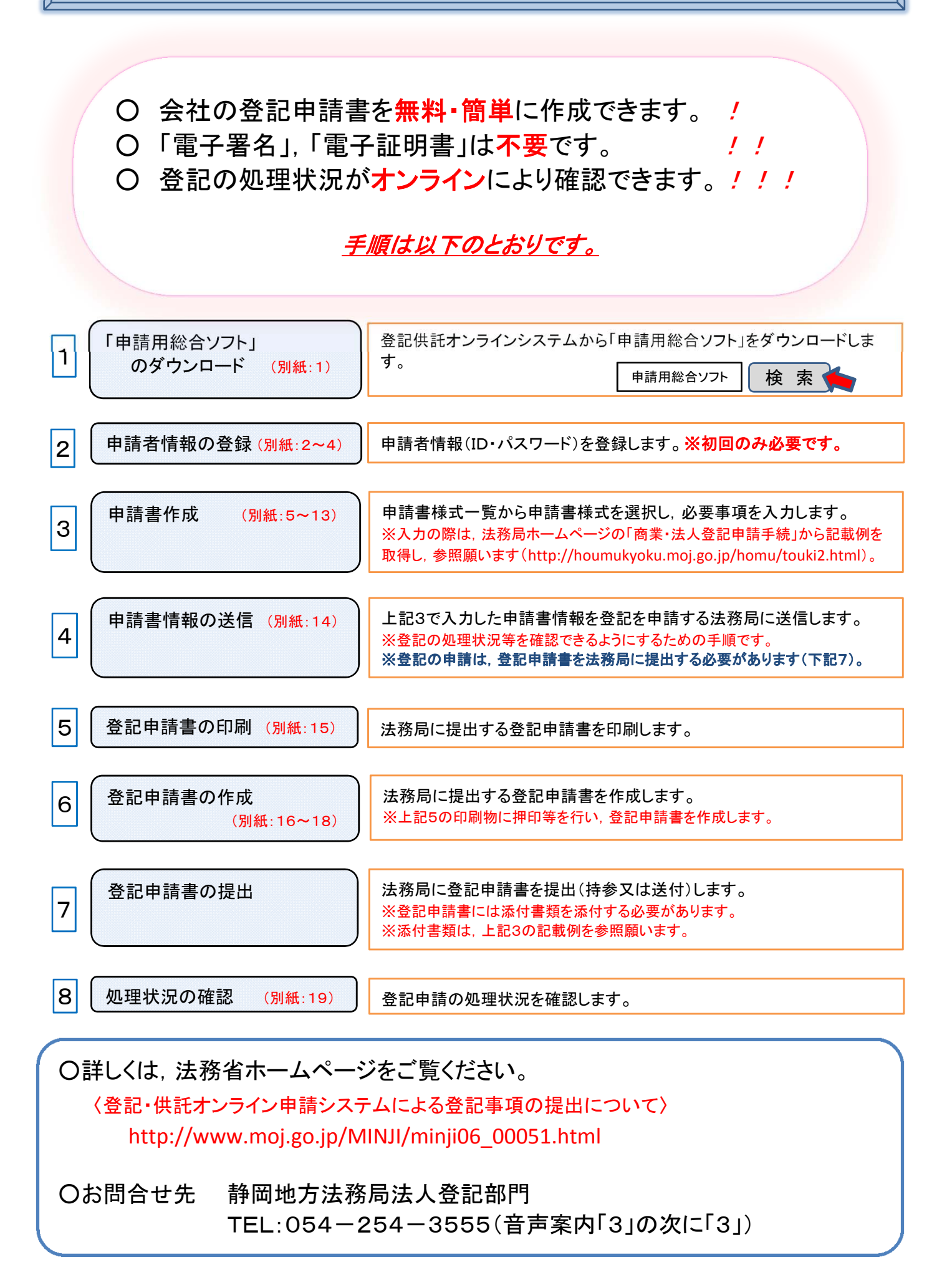

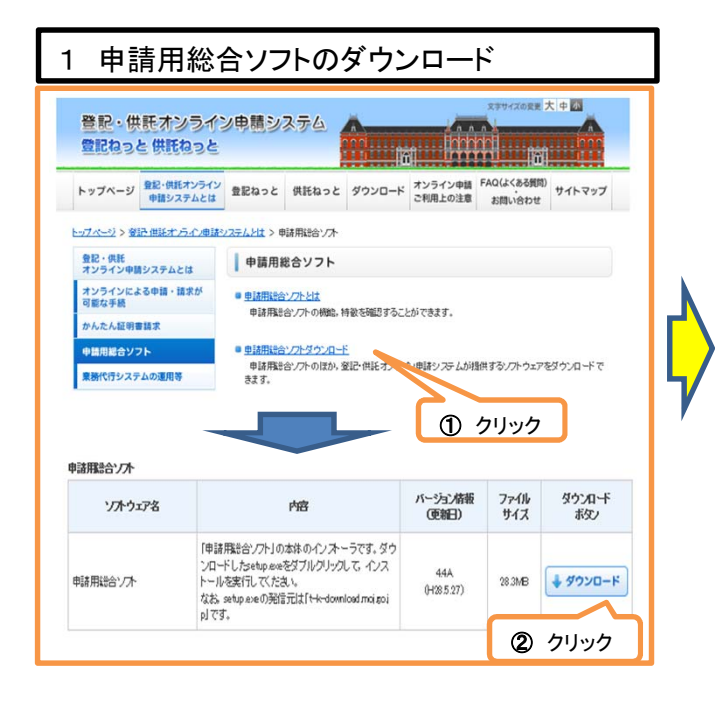

| 2 ID・パスワード登録                                                                                                    |   |
|----------------------------------------------------------------------------------------------------|---|
| 🧱 ログイン - 申請用総合ソフト 🛛 💻 🗴                                                                                                    |   |
| 中請者ID,パスワードを入力してください。 申請者ID パスワード                                                                                                    | ♦ |
| OK キャンセル<br>パスワードをお忘れの場合 申請者IDをお持ちでない場合<br>※ログイン操作及び「パスワードをお忘れの場合」,<br>「申請者IDをお持ちでない場合」の操作は、<br>登記・供託オンライン申請システムの利用時間に限い<br>ご利用いただけます。<br>③ クリック |   |

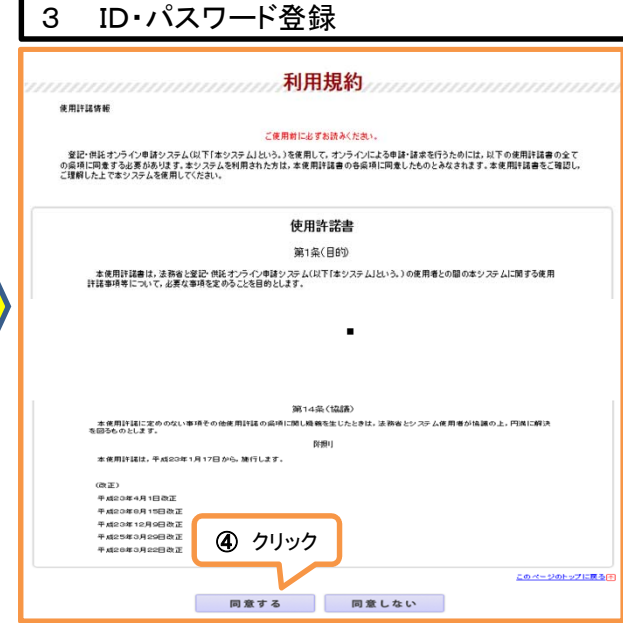

| 2 (HIRADAN)                     | 2254                                                                                                    |  |
|---------------------------------|----------------------------------------------------------------------------------------------------|--|
| and the second                  |                                                                                                    |  |
| Step2                           | Step3         Step4         Step5           入力內容確認         申译者依赖仮登録完了         语证依据人力         申译者依赖便望读完了                                                           |  |
| と情報新規入力<br>###75世は東京新潟51世にアントロー |                                                                                                    |  |
| 年間ご利用(ログイン)のない申請者)              | Dは無効となります。                                                                                                    |  |
| HANDING BORNE                   | 《中國國歌事 11支字以內(大文字小文字区)》                                                                                                    |  |
|                                 | <8次字以上20次字以内,半角興素字及び記号連在必須(大文字小文字区 50)><br>▼確認のため、も3一歳コピーセダ道線入力してくだれい。                                                                                            |  |
| ACC - LESIN                     | →記文字以上20公字以内,予角質数字及び記号還在必須(大文字小文字区型)><br>※パスワードに置すてき公理をは <u>ためた</u> を得解。 ※「毎週 都にり及びパスワードは、申請書において任意に決めた上。入力してくだれい。                                                |  |
| 氏名【老纲】                          | ▲(金角20文字以内スペース不可)                                                                                                    |  |
| 氏名(フリガナ)【-25前】                  | ▲(金貨の分カナ20支字以内スペース不可)                                                                                                    |  |
| 和更备号[-69页]                      | 平 (390) 123 - 4567 < 本半角数  年>                                                                                                    |  |
| (1) <b>76.6801</b>              | ▲(金剛80女家北内)<br>(例)現代版子(田区大手町1-1-1                                                                                                    |  |
|                                 | <半期100文学以(約>                                                                                                    |  |
| メールアドレス【必須目                     | ▼確認のため、もう一度コピーゼす道服人力してください。                                                                                                    |  |
|                                 | <キ用100又子以内><br>※インターネット採曲で受信可能なメールアドレスを入力してくだれい。                                                                                                    |  |
| メールの受信や容潔択                      | ◆者員のお願い記におしていった。このからます。<br>第回するシー・あまつひって込み。<br>(ますな)・・ あまっついったい。<br>(ますな)・ 小 必要性(なでの目前があっつされます。)<br>(一要のの前的でも<br>(日本)(目前の)(日本)(日本)(日本)(日本)(日本)(日本)(日本)(日本)(日本)(日本 |  |
|                                 | □ shrtime o strob t                                                                                                    |  |
| 質問(キーワード)「「必須」                  | (思い出の場所は? マ<br>パスワードを忘れた場合に使われるキーワードになります。                                                                                                    |  |
|                                 | (@@sener#11et)                                                                                                    |  |

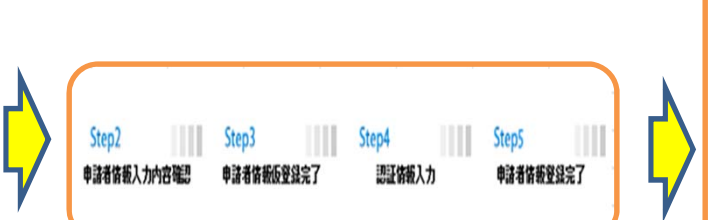

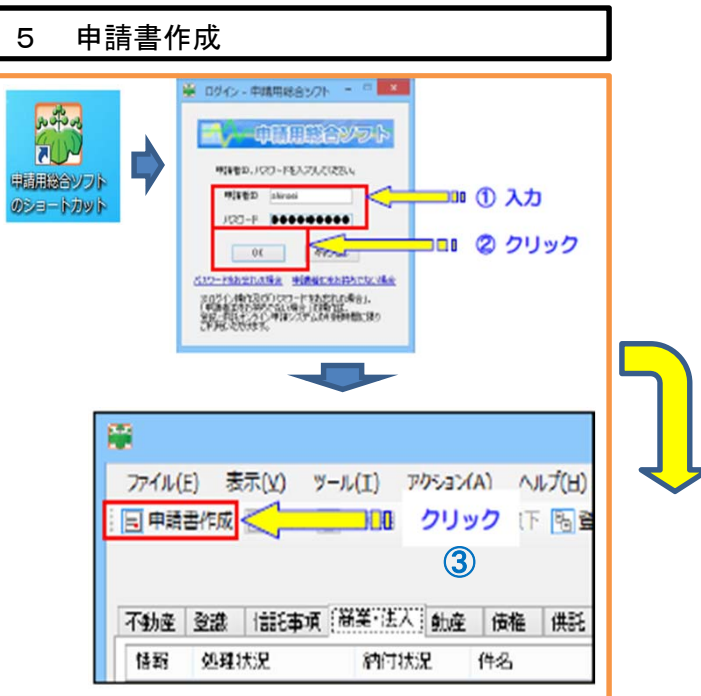

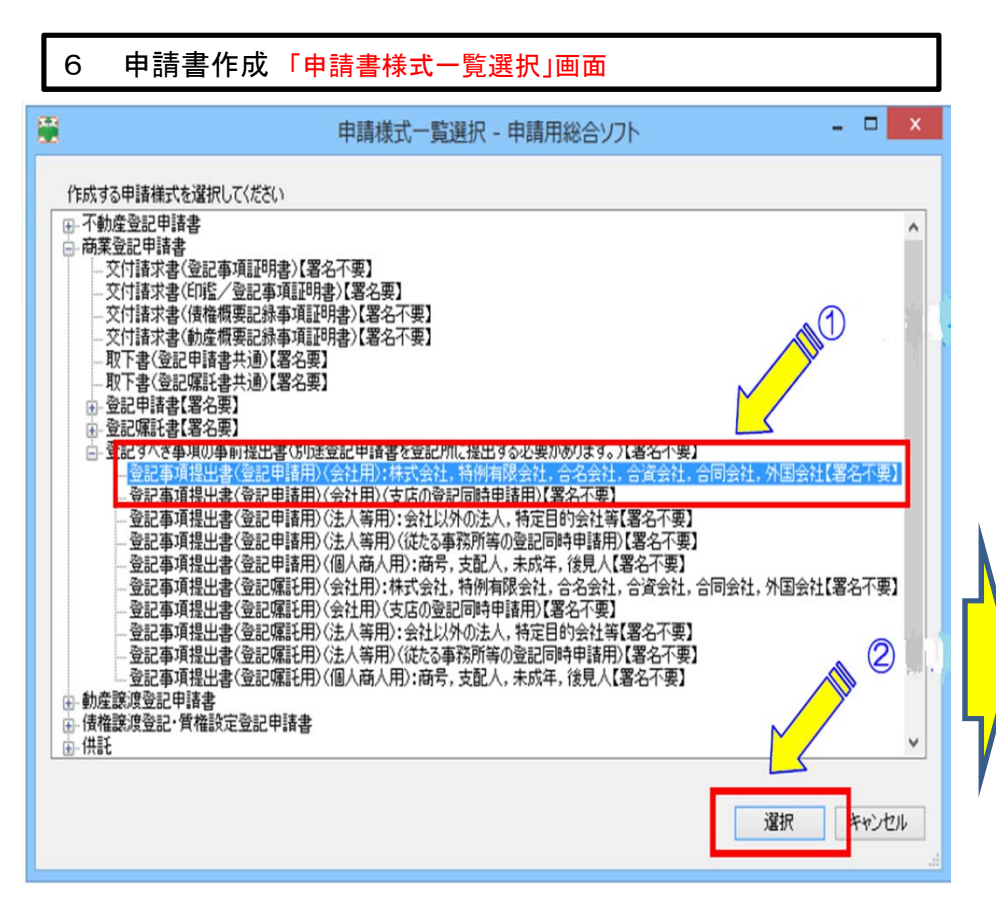

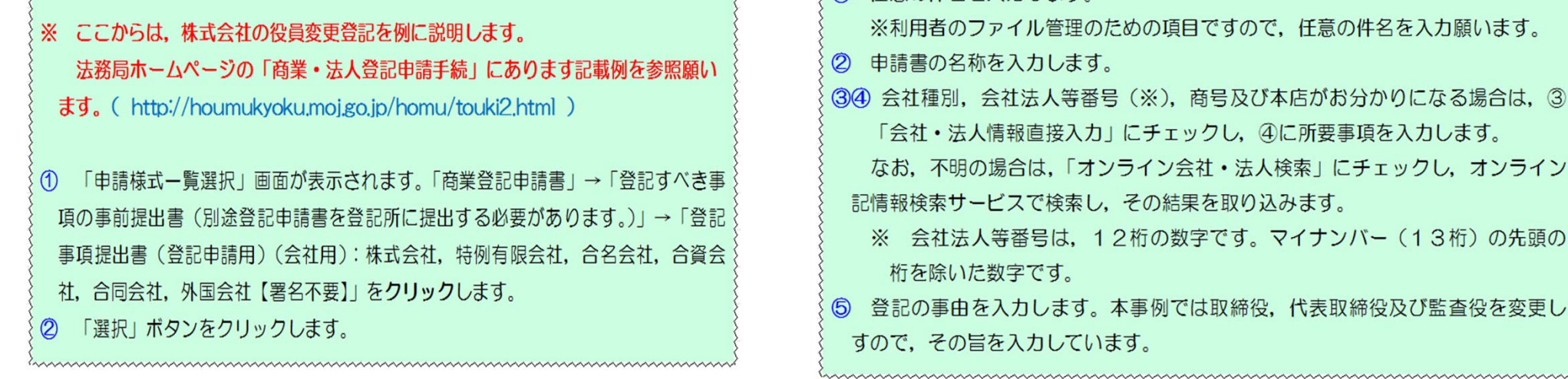

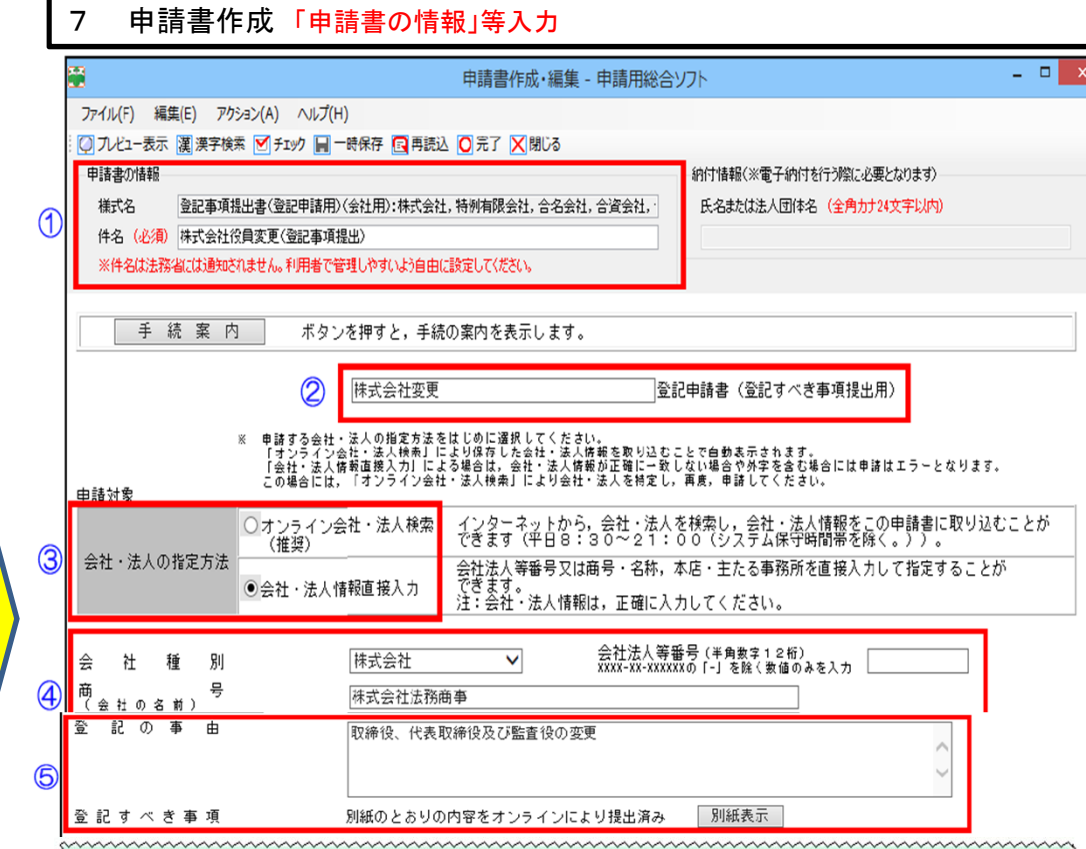

任意の件名を入力します。

※利用者のファイル管理のための項目ですので、任意の件名を入力願います。

② 申請書の名称を入力します。

③④ 会社種別、会社法人等番号(※)、商号及び本店がお分かりになる場合は、③の 「会社・法人情報直接入力」にチェックし、④に所要事項を入力します。

なお、不明の場合は、「オンライン会社・法人検索」にチェックし、オンライン登 記情報検索サービスで検索し、その結果を取り込みます。

※ 会社法人等番号は、12桁の数字です。マイナンバー(13桁)の先頭の1 桁を除いた数字です。

⑤ 登記の事由を入力します。本事例では取締役、代表取締役及び監査役を変更しま すので、その旨を入力しています。

| 8 申請書作成「登記す | すべき事項」の入力                     |
|-------------|-------------------------------|
| 登記の事由       | 取締役、代表取締役及び監査役の変更             |
| 登記すべき事項     | 別紙のとおりの内容をオンラインにより提出済み 別紙表示 1 |

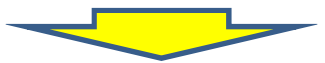

|                                                                                                    | 別紙作成 - 申請用総合ソフト |
|----------------------------------------------------------------------------------------------------|-----------------|
| ファイル(F) アクション(A) ヘルプ(H)                                                                                                    |                 |
| 🦉 漢字検索 🗙 中止 🖸 終了                                                                                                    |                 |
| 作成例の種別<br>株式会社関係                                                                                                    | v 2             |
| 作成例<br>0009株式・役員変更・全員重任・個別<br>一覧の中から作成例を選択してください。転記をクリックすると<br>0001株式・設立<br>0002株式・商号変更<br><b>別</b> 0003株式・目的変更<br>0004株式・他の庁へ本店移転・旧本店用<br>0005株式・同一庁の管轄内で本店移転 | 作成例が表示されます。     |
| 0000株式、1000万本にお移転、新本店用<br>0000株式・支店設置、本店用<br>0000株式・支店設置、小の2013万から等物区はたけ、ナ店も3<br>0000株式・役目変更・全目重任・個別<br>0000株式・役目変更・全目重任・個別<br>0000株式・役目変更・全目重任・個別             |                 |

①「別紙表示」ボタンをクリックします。

- ②「作成例の種別」欄から「株式会社関係」を選択します。
- ③「作成例」欄から「株式・役員変更・全員重任・個別」を選択します。

· ·

④ 「転記」ボタンをクリックします。

## 9 申請書作成「登記すべき事項」の入力

| <b>H</b>                                                                                                    | 別紙作成 - 申請用総合ソフト |  |
|----------------------------------------------------------------------------------------------------|-----------------|--|
| ファイル(F) アクション(A) ヘルプ(H)                                                                                                    |                 |  |
| 漢漢字検索 🗙 中止 🖸 🗱 👩                                                                                                    |                 |  |
| 作成例の種別                                                                                                    |                 |  |
| 株式会社関係                                                                                                    | ¥               |  |
| 作成例                                                                                                    |                 |  |
| 0009株式·役員変更·全員重任·個別                                                                                                    | ✓ 車式言己          |  |
|                                                                                                    |                 |  |
| 別 紙 (登記すべき事項)                                                                                                    | 5               |  |
| 「役員に関する事項」<br>「役員に関する事項」<br>「窓格」取締役<br>「氏名」法務太郎<br>「原因年月日」事成〇年〇月〇日重任<br>「役員に関する事項」<br>「窓日4月日」平成〇年〇月〇日重任<br>「役員に関第締役<br>「氏名」法務一郎<br>「原因年月日」平成〇年〇月〇日重任<br>「役員に関第締役<br>「氏名」法務大郎<br>「原因年月日」平成〇年〇月〇日重任<br>「役員に関する取締役<br>「住所」〇県〇市〇町〇丁目〇番〇号<br>「氏名」法務太郎<br>「原因年月日」平成〇年〇月〇日重任<br>「公員に関する取締役<br>「住所」〇県〇市〇町〇丁目〇番〇号<br>「氏名」法務太郎<br>「原因年月日」平成〇年〇月〇日重任<br>「公員に関する事項」 |                 |  |

⑤「別紙(登記すべき事項)」欄に作成例が表示されます。
 作成例を参考にして必要な情報を入力します。
 ⑥ 登記すべき事項の入力が完了しましたら、「終了」をクリックします。

for a second second sec

| 10 申請書作成 「登録免許税額」等入力                                                                                                    | 11 申請書作成「代理人」等入力                                                                                                    |  |
|----------------------------------------------------------------------------------------------------|----------------------------------------------------------------------------------------------------|--|
| 課 税 標 準 金 額<br>登 録 免 許 税 額<br>① ② 課税<br>● 課税<br>(軽減措置なし) ○ 非課税<br>(<br>・<br>・<br>・<br>・<br>・<br>・<br>・<br>・<br>・<br>・<br>・<br>・<br>・                                                                                                    | 上記代理人       登録事項転記       ボタンを押すと、利用者登録情報が転記されます。         住所東京都千代田区閥が関一丁目1番1号          氏名       代理法務                                                                                                    |  |
| 添付書類     株主総会議事録     1通       ※ 登記所あてに持参又は送付する,<br>金活付書類を明記してくたさい。     1通       ※ 会社等の登記事項証明書の送付<br>を省略するときは、その旨及び<br>当該会社等の会社法人等量号を<br>明記してくたさい。     2                                                                                                    | 登記所管轄一覧へ       インターネットから,登記所の管轄を確認することができます。         経 由 の 有 無       ● 無 ● 有         ● 無 ● 有       管轄登記所         その他の申請書記載事項 ※ 上記以外:       ●         アイル(E)       ヘルプ(E)                                                                                                    |  |
| 印 鑑 届 出 の 有 無 3 • 無 7 有※ 管轄登記所に別途提出<br>上記のとおり登記を申請する。                                                                                                    | 都道府県     大阪府     ●       登記所名     登記所□-ド     へ       大阪法務局     1200       八阪法務局所支向     1201       大阪法務局     1201                                                                                                    |  |
| 申請年月日       ④       平成〇年〇月〇日         申請人       本店       大阪府大阪市中央区谷町二丁目10番1号         商号       株式会社法務商事         代表者住所       大阪府大阪市中央区谷町二丁目11番2号         資格       代表取締役       氏名                                                                                                    | 大阪法務局北大阪支局     1209       大阪法務局地大阪支局     1211       大阪法務局枚方出張所     1215                                                                                                    |  |
| <ol> <li>「登録免許税額」を入力します。※本事例は役員変更登記です。<br/>資本金の額が1億円を超える場合は3万円,1億円以下の場合は1万円です。</li> <li>「添付書類」の名称及び通数を入力します。</li> <li>「印鑑届出の有無」を入力します。<br/>代表取締役が重任する場合は、「印鑑届出の有無」は「無」を選択します。</li> <li>「申請年月日」を入力します。</li> <li>※ 申請日が確定していないときは、空欄でも構いません。申請書を提出する際<br/>に記載願います。</li> <li>「申請人」の情報を入力します。</li> <li>「本店」、「商号」、「代表者住所」、「資格」及び「氏名」を入力します。</li> </ol> | <ul> <li>①「代理人」の情報を入力します。         「住所」及び「氏名」を入力します。         ※「代理人」による登記申請でない場合は、入力は不要です。         ② 登記の申請を行う「申請先登記所」を入力します。         「申請先登記所選択」ボタンをクリックすると「登記所選択」画面が表示されます。都道府県を選択し、表示された登記所一覧から該当の登記所を選択して「設定」ボタンをクリックします。         ※申請先登記所は、法務局ホームページの「管轄のご案内」をご確認願います。         (http://houmukyoku.moj.go.jp/homu/static/kankatsu_index.html)     </li> <li>③ ②で設定しました登記所が表示されます。     </li> </ul> |  |
|                                                                                                    |                                                                                                    |  |

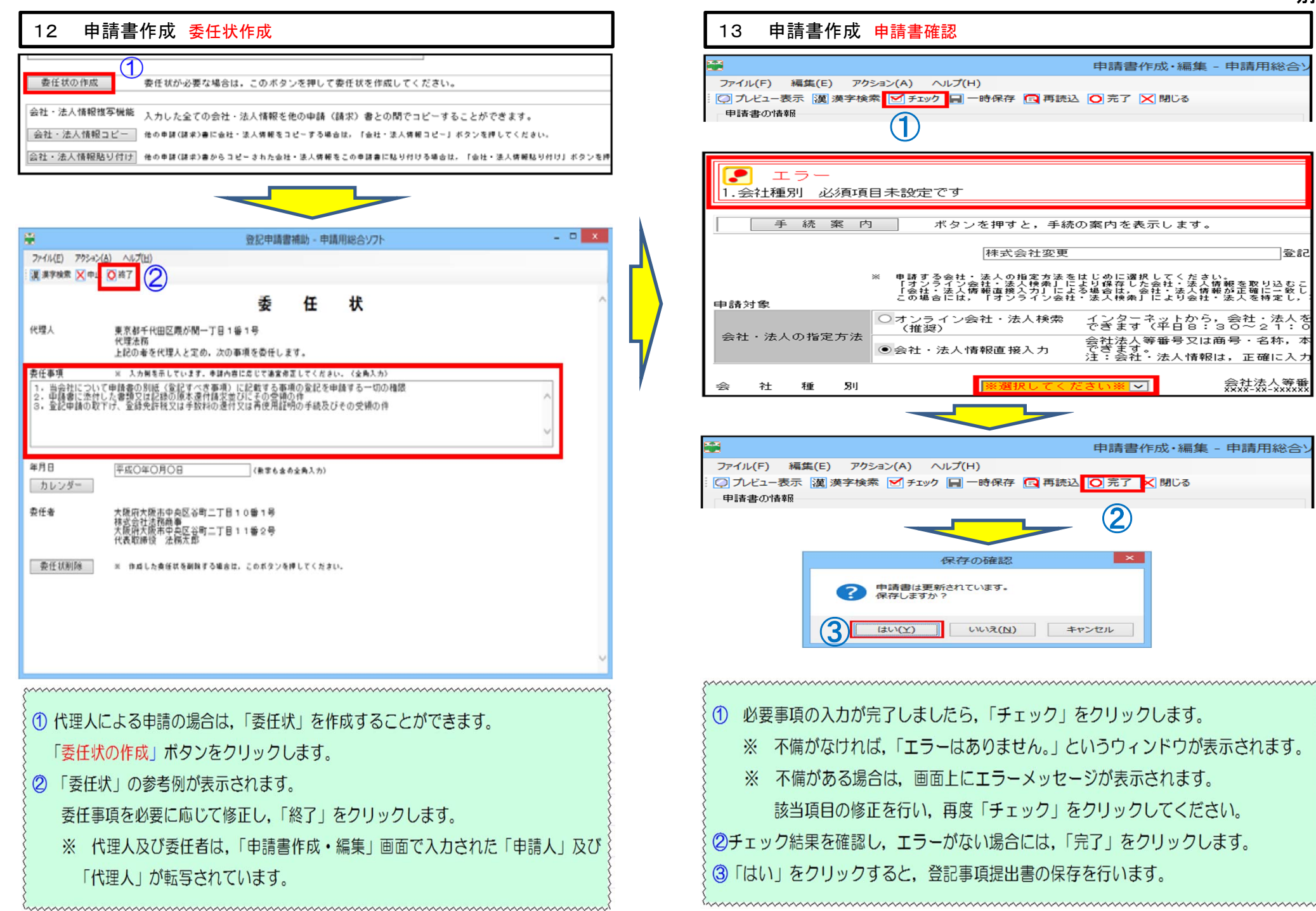

| 13 申請書作成 <mark>申請書確認</mark>                                                                                                    |
|----------------------------------------------------------------------------------------------------|
| 申請書作成・編集 - 申請用総合シ<br>ファイル(F) 編集(E) アクション(A) ヘルプ(H)       〇 ブレビュー表示 漢 漢字検索 ビチェック 同一時保存 回再読込 〇 充了 区間じる       申請書の情報                                                                                                    |
| <ul> <li>エラー</li> <li>1.会社種別 必須項目未設定です</li> </ul>                                                                                                    |
|                                                                                                    |
| ・法人情報直援入力)による場合は、会社・法人情報が正確に三級し         この場合には、「オック・ノ会社・法人検索」により会社・法人を特定し、:         の場合には、「オック・ノ会社・法人検索」により会社・法人を         ・法人できます(平日8:30~21:0         (推奨)         ・法人情報直接入力             会社・法人の指定方法           ○ 会社・法人情報直接入力             ・法人の指定方法           ○ 会社・法人情報直接入力 |
| 会 社 種 別 ※選択してください※ ✓ 会社法人等番<br>xxxx-xx-xx×xxxxx                                                                                                    |
| <ul> <li>申請書作成・編集 - 申請用総合ソ</li> <li>ファイル(F) 編集(E) アクション(A) ヘルプ(H)</li> <li>○ プレビュー表示 (漢) 漢字検索 ● チェック ■ 一時保存 ■ 再読込 ○ 完了 ▼ 閉じる</li> <li>申請書の情報</li> </ul>                                                                                                    |
| 保存の確認     ×       ? 申請書は更新されています。<br>保存しますか?       3       はい(Y)       ・いいえ(N)                                                                                                    |
| ・<br>① 必要事項の入力が完了しましたら、「チェック」をクリックします。                                                                                                    |

※ 不備がなければ、「エラーはありません。」というウィンドウが表示されます。

該当項目の修正を行い、再度「チェック」をクリックしてください。

※ 不備がある場合は、画面上にエラーメッセージが表示されます。

別紙

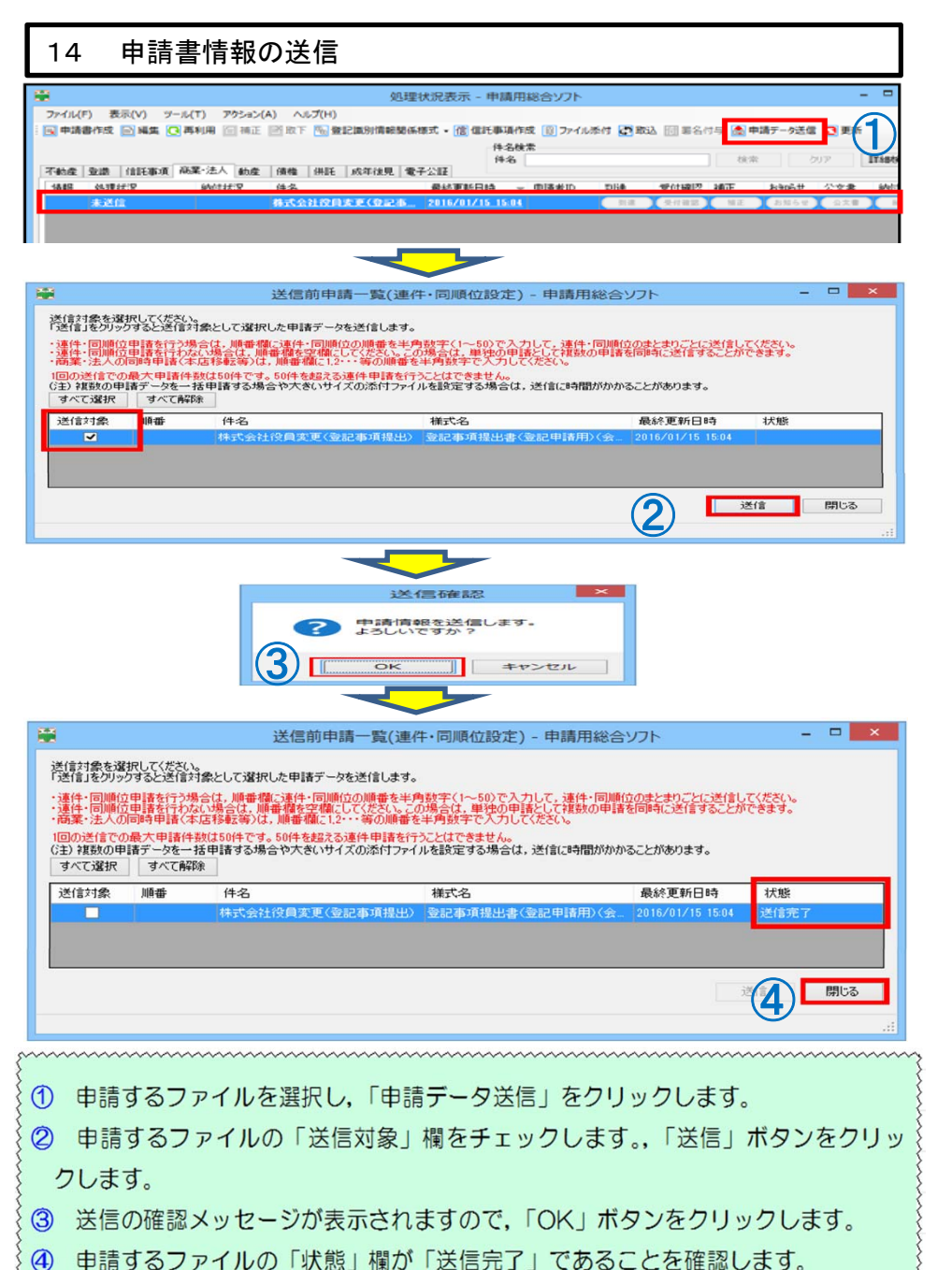

確認後、「閉じる」ボタンをクリックし、「処理状況表示」画面に戻ります。

## 15 到達状況の確認

|                                                     | 処理状況表示 - 申請用総合ソフト                                                            | - <b>-</b> ×                       |
|-----------------------------------------------------|------------------------------------------------------------------------------|------------------------------------|
| ファイル(F) 表示(V) ツール(T) アクション(<br>同申請書作成 回編集 〇 再利用 同福正 | <ul> <li>(A) へルプ(H)</li> <li>(B) 取下 配登記識別情報関係様式・信信託事項作成 (m) ファイル湯</li> </ul> | 約 💽 取込 同 署名付与 🙈 申請データ送信 💽 更新       |
| 不動產 登議 信託事項 商業·法人 動產                                | 件名彼索<br>件名<br>債権 供託 成年後見 電子公証                                                | 2 <sup>k</sup> * 017 <b>I¥@k</b> * |
| 情報 処理状況 約付状況                                        | 件名 最終更新日時 → 申請者ID                                                            | 到達 受付確認 補正 お知らせ 公文書 納付             |
| 到進:受付待ち                                             | <u> 排式会社役員支更《登記事. 2016/01/15 15:08 shinsei</u>                               | NE 28469 新任                        |
|                                                     |                                                                              |                                    |

| <u> </u>                                     |                        | ×                                                          |
|----------------------------------------------|------------------------|------------------------------------------------------------|
| (+)(-)[ <b>e</b>                             |                        |                                                            |
| <mark>ファイル(E)</mark> 編集( <u>E</u> ) 表示(⊻) お気 | 売に入り(A) ツー             | ル(I) ハルプ(H)                                                |
| 新しいタブ(T)                                     | Ctrl+T                 | 到读通知                                                       |
| タブを複製(B)                                     | Ctrl+K                 | E TEM                                                      |
| 新規ウインドウ(N)                                   | Ctrl+N                 |                                                            |
| 新規セッション(1)                                   |                        | ・<br>・イン申請システムに申請データが登録されましたので、お知らせします。                    |
| Inmersive JJJJJ- (前(w)<br>問((0)              | Orlino                 |                                                            |
| 闻へ(O)<br>Microsoft Word 不經住(D)               | Curi+O                 | ▶次に添付し,他の添付書類と併せて,登記所窓口に提出してください。                          |
| 保存(S)                                        |                        | 確認や、各種同い合わせ時に必要となりますので、大切に保管してください。                        |
| 3<br>名前を付けて保存(A)                             | Ctrl+S                 | き事項に修正等がある場合には,再度登記事項提出書を作成・送信し,                           |
| タブを閉じる(C)                                    | Ctrl+W                 | ことに中請書を作成してください。                                           |
| ページ設定(11)                                    |                        | ■<br>■提出書の補正・取下げけで考ません、登録所容口において毛結をお願い,ます                  |
| 印刷(P)                                        | Ctrl+P                 |                                                            |
| 印刷フレビュー(V)                                   |                        |                                                            |
| 送信(F)                                        |                        | <u>-001</u>                                                |
| インポートとエクスポート(M)                              |                        | <b>₽</b>                                                   |
|                                              |                        | 央区谷町二丁目10番1号                                               |
| ()()1()()()()()()()()()()()()()()()()()      |                        | 1024                                                       |
|                                              |                        |                                                            |
| 手続名 :登記事                                     | 印度提出書(登                | 記[甲請用)(会社用):株式会社,特例有限会社,合名会社,合資会社,合同会社,外国会社。<br>##ap/lag4h |
| 剑達日時 : 2016年                                 | -01月15日15              | F108万7349                                                  |
|                                              |                        |                                                            |
|                                              |                        |                                                            |
|                                              |                        | 登記・供託オンライン申請システム                                           |
|                                              |                        |                                                            |
|                                              |                        |                                                            |
| ~~~~~~~~~~~~~~~~~~~~~~~~~~~~~~~~~~~~~~~      | ~~~~~                  | ~~~~~~~~~~~~~~~~~~~~~~~~~~~~~~~~~~~~~~~                    |
|                                              | - जन्म                 | から「再転」ボタンなクロックレブ加速は江东再転します。                                |
| リー処理状況表別                                     | /〕 画面,                 | いら「実利」小ダノをクリックして処理状況を実新します。                                |
|                                              | $i = 2 \sum_{i=1}^{n}$ |                                                            |

② 豆記・供託オンライン申請システムに豆記事項提出書が到達9るこ、「到達」ボタンが表示されます。「到達」ボタンをクリックし、到達通知を確認します。

③ 到達通知を印刷します。印刷しました到達通知は、法務局に登記申請書を提出す る際に登記所に提出してください。

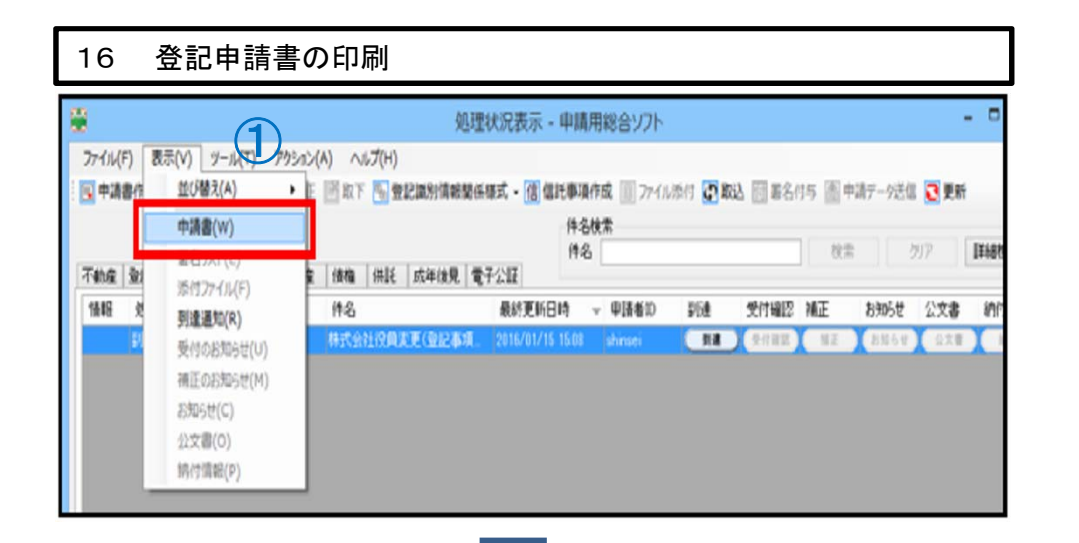

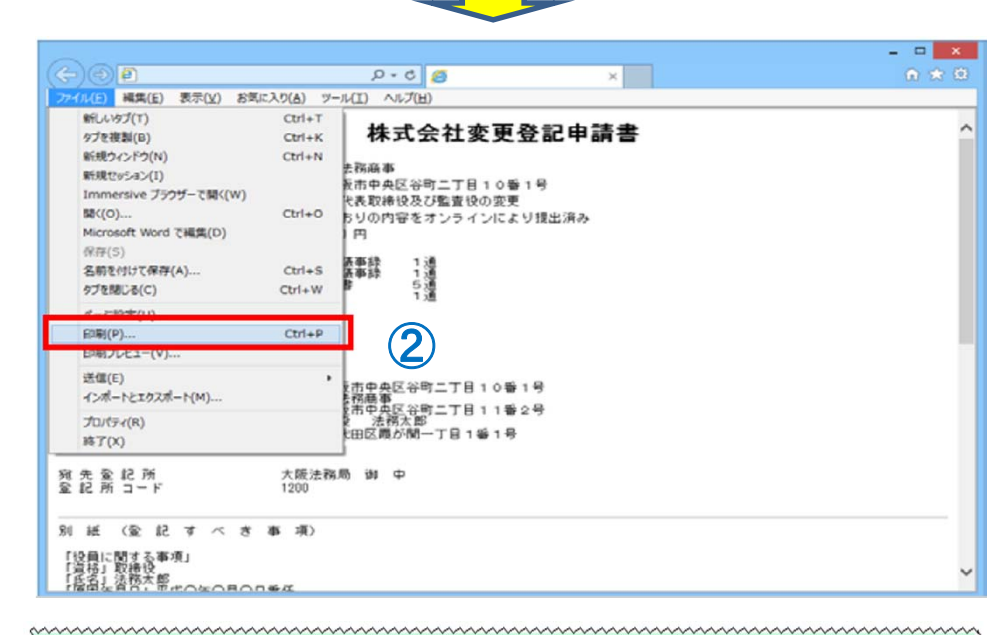

 処理状況表示画面において、該当する申請書を選択し、「表示」をクリックします。 表示された事項のうち、「申請書」をクリックします。
 選択した申請書が画面表示されます。申請書を印刷する際は、「ファイル」をクリックし、印刷ボタンをクリックします。

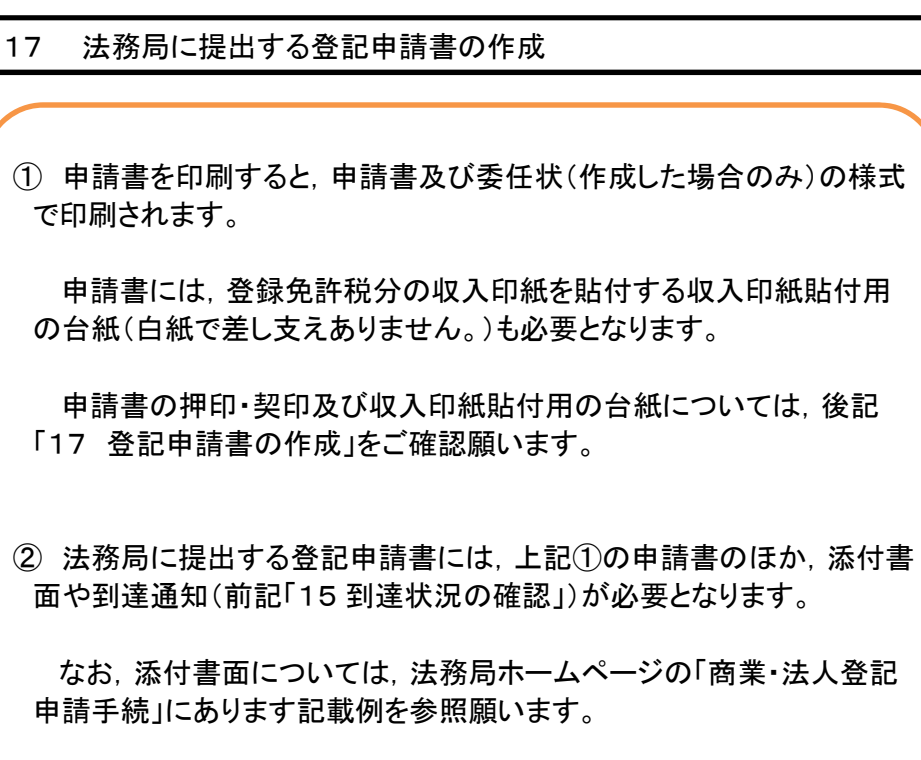

( http://houmukyoku.moj.go.jp/homu/touki2.html )

③ 登記申請書は、持参又は送付する方法により登記所に提出します。

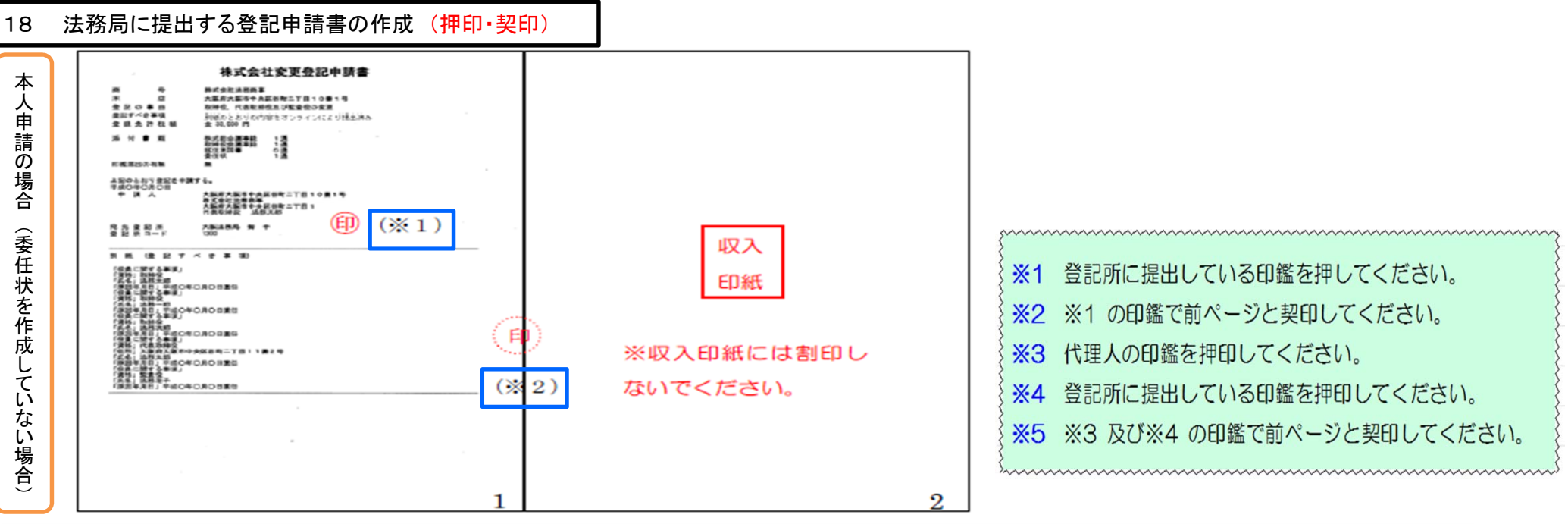

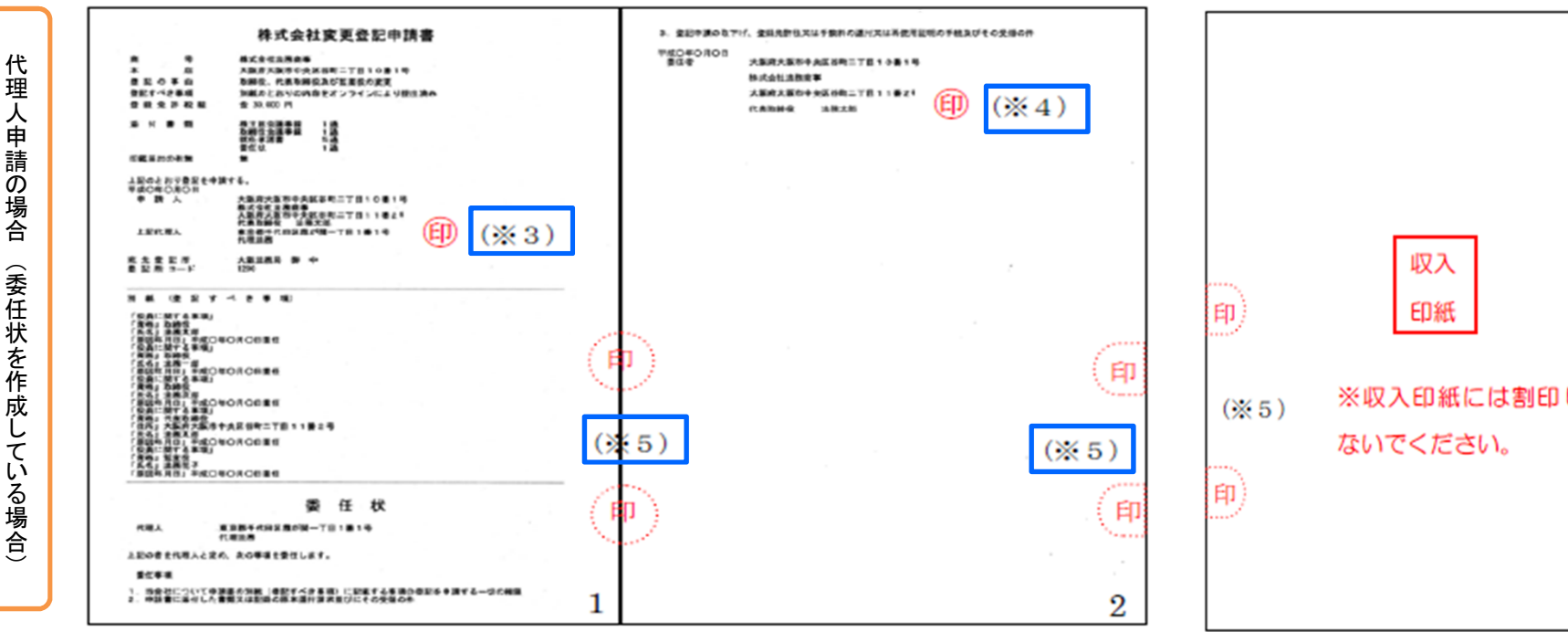

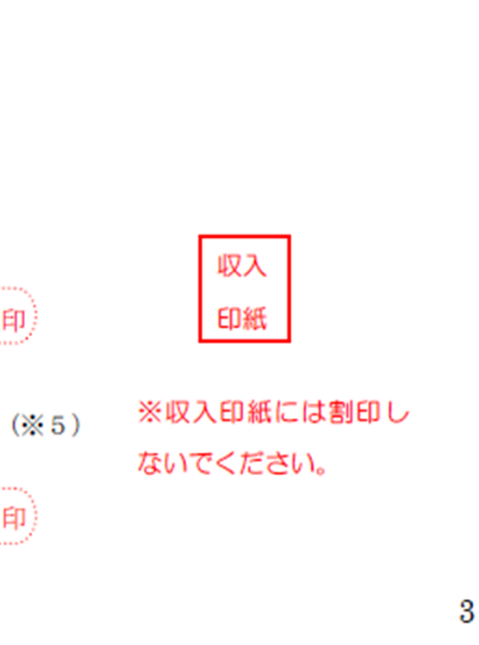

## 19 法務局に提出した登記申請書の処理状況の確認

| ·                              | 処理状況表示 - 申請用総合ソフト                                                                     | 、                                               |
|--------------------------------|---------------------------------------------------------------------------------------|-------------------------------------------------|
| ファイル(F) 表示(V) ツール(T) アクション(    | (A) へルプ(H)                                                                            |                                                 |
| 🗄 🗐 申請書作成 📄 編集 💽 再利用 📄 補正      | 圖 取下  圖 登記識別情報関係様式  ◆ 信 信託事項作成  []] ファイ                                               | (ル添付 💽 取込 🕅 署名付与 📄 申請データ送信 💽 更新                 |
|                                | 件名検索                                                                                  |                                                 |
| 不動產 登識 信託事項 商業·法人 動產           | 佳権  供託  成年後見  電子公証                                                                    | 快糸 2007 詳確快系…                                   |
|                                |                                                                                       |                                                 |
| 情報 処理状況 納付状況                   | 件名 最終更新日時 👻 申請者ID                                                                     | 到達 受付確認 補正 お知らせ 公文書 納付                          |
| 情報 処理状況 納付状況<br><u>到達・受付待ち</u> | 件名     最終更新日時     ▼     申請者ID       株式会社役員変更(登記事     2016/01/15     15:08     shinsei | 到達 受付確認補正 お知らせ 公文書 納付<br>到達 受付確認 補正 お知らせ 公文書 納付 |
| 情報 処理状況 納付状況<br><u>到達・受付待ち</u> | 件名     最終更新日時     ▼     申請者ID       株式会社役員変更(登記事     2016/01/15     15:08     shinsei | 到達 受付確認補正 お知らせ 公文書 納付<br>調達 受付確認 補正 お知らせ 公文書 納付 |
| 情報 処理状況 納付状況<br><u>到達・受付待ち</u> | 件名     最終更新日時     ♥     申請者ID       株式会社役員変更(登記事     2016/01/15     15:08     shinsei | 到達 受付確認 補正 お知らせ 公文書 納付                          |
| 情報 処理状況 納付状況<br><u>到達・受付待ち</u> | 件名     最終更新日時     ♥     申請者ID       株式会社役員変更(登記事     2016/01/15     15:08     shinsei | 到達受付確認補正お知らせ公文書納付                               |

| S            | ~~~~~~~~~~~~~~~~~~~~~~~~~~~~~~~~~~~~~~~ |                                           |
|--------------|-----------------------------------------|-------------------------------------------|
| { <b>1</b>   | 処理状況                                    | : 法務局に提出した登記申請の処理状況が表示されます。               |
| 2            | 到 達                                     | : 「15 到達状況の確認」を参照願います。                    |
| 3            | 受付確認                                    | : 法務局で登記申請書が受け付けられ、審査が行われると、「受付確          |
| <pre>}</pre> |                                         | 認」ボタンが表示されます。                             |
| }            |                                         | 申請書の受付年月日、受付番号等を確認することができます。              |
| <b>4</b>     | 補 正                                     | : 登記申請書に不備(補正)がある場合は、「補正」ボタンが表示さ          |
| }            |                                         | れます。                                      |
| 5            | お知らせ                                    | : その他,法務局からのお知らせがあると,「お知らせ」ボタンが表          |
| <pre>}</pre> |                                         | 示されます。                                    |
| Enn          | ~~~~~~~~~~~~~~~~~~~~~~~~~~~~~~~~~~~~~~~ | )<br>//////////////////////////////////// |